### การลงข้อมูลวางแผนครอบครัว

## ในโปรแกรม HOSXP

นางสาวจิระวดี กันทะมัง

นักวิชาการสาธารณสุข หน่วยงานเวชกรรมสังคม

FP : ข้อมูลการให้บริการวางแผนครอบครัวกับผู้ที่มารับบริการ หญิงวัยเจริญพันธุ์ในเขตรับผิดชอบ และเด็กอายุต่ำกว่า 20ปี ที่มารับบริการในโรงพยาบาลสมเด็จพระยุพราชตะพานหิน

 หญิงที่มาใช้บริการวางแผนครอบครัว ได้แก่ ยาเม็ดคุมกำเนิด ยาฉีดคุมกำเนิด ยาฝังคุมกำเนิด ใน โรงพยาบาลสมเด็จพระยุพราชตะพานหิน

 หญิงวัยเจริญพันธุ์ที่อยู่กินกับสามีที่อาศัยอยู่ในเขตรับผิดชอบ และ เด็กอายุต่ำกว่า 20 ปี ที่รับบริการ วางแผนครอบครัวในโรงพยาบาลสมเด็จพระยุพราชตะพานหิน

#### การลงข้อมูลวางแผนครอบครัว ในโปรแกรม HOSXP

1.ระบบผู้ป่วยนอก >> One Stop Service >> เลือกวันที่จะลงข้อมูล >> กด Spaccebar 1 ครั้ง พิมพ์ HN/เลขบัตร ปปช./ชื่อ นามสกุล ของคนไข้ >> เลือก visit ให้ตรงกับที่ค้นหา >> ดูข้อมูล Chief Complaint, สถานะปัจจุบัน = ตรวจแล้ว >> กรอก ICD 10

1) การรับบริการรับยาเม็ดคุมกำเนิด/การรับบริการยาฉีดคุมกำเนิด >>> รับบริการครั้งแรก ลง Z300

>>> รับบริการต่อเนื่อง ลง Z304

2) การรับบริการยาฝั่งคุมกำเนิด >>> รับบริการครั้งแรก/ต่อเนื่อง ลง Z308

\*\*\*หมายเหตุ ถ้าผู้รับบริการอาศัยอยู่ในเขตรับผิดชอบ หรือ เด็กอายุต่ำ 20 ปี ต้องลงข้อมูลการให้บริการบัญชี 6 (วางแผนครอบครัว)

### การลงข้อมูลวางแผนครอบครัว ในโปรแกรม HOSXP

2.วางแผนครอบครัว >> เลือกบันทึกการรับบริการ >> วันที่รับบริการ และ บริการที่มาใช้ เลือก วางแผนครอบครัว >> เลือกแก้ใข visit เก่า
 > เลือกบริการที่ให้ เช่น ยาเม็ด ยาฉีด ยาฝัง และต้องเลือก

1.ให้ความรู้การตรวจเต้านมด้วยตนเอง

 2.ได้รับการประเมินทักษะการตรวจเต้านม >> การนัดหมาย (กรณีเป็นยาฉีด) ลงวันที่นัด เวลานัด คลิกประเภทนัดหมาย หมายเหตุให้เรียบร้อย >> กด บันทึกทั้ง 2 หน้า >> กดบันทึก One stop Service เป็นอันเสร็จเรียบร้อย

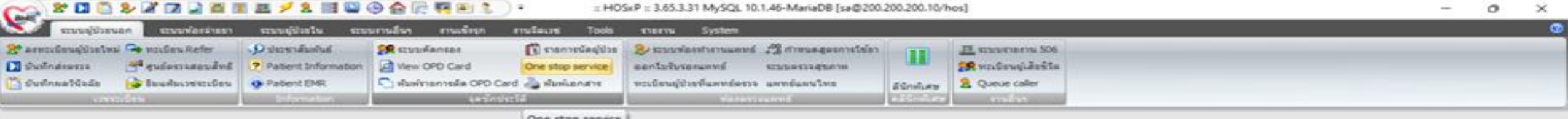

One stop service

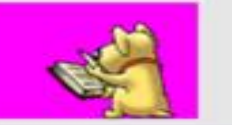

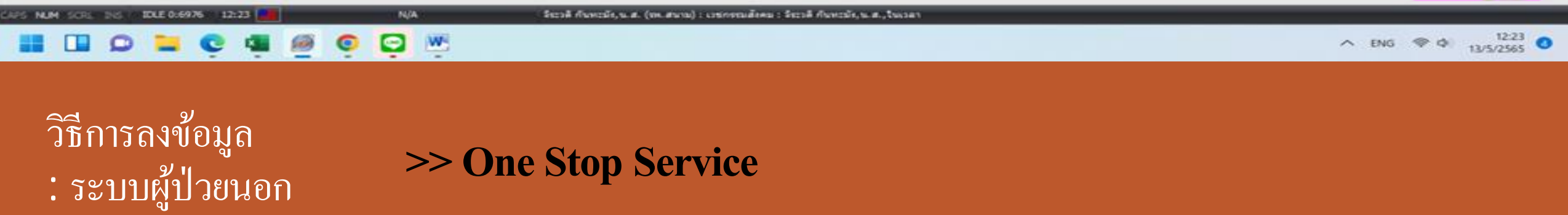

|       |         |         | 20              |                | ส่งครวจ FI | SI        | ข้อมูลเวชระเรี | ัยน                  |                     | 📰 แสคง                       | กากประเภท        |                 |                 | 10 E   |
|-------|---------|---------|-----------------|----------------|------------|-----------|----------------|----------------------|---------------------|------------------------------|------------------|-----------------|-----------------|--------|
| iont  | informa |         | it List         |                |            |           |                |                      |                     |                              |                  |                 |                 |        |
| แลว้า | ศ 09/0  | 5/2565  | - 5.47          | ณฑ์ 09/05/2565 | * szya     | ศาสต      |                | + HN                 |                     | Resync VN                    |                  |                 |                 |        |
| g a   | colum   | header  | here to group b | y that column  |            |           |                | <u>(</u>             | 🔵 ด้างทา (ชื่อ - H) | 0                            |                  |                 | Passport        |        |
| īυ    | Servi   | e Rep.E | วันที่          | CID            | SealD      | HN        | 1280           | ชื่อผู้ป่วย          | 👘 แฟตงที่อยู่       | Soundex search               | lan              | lanan           | Daward          |        |
|       |         |         | 09/05/2565      | 3668600382663  | 4481693    | 000012410 | 01:43:14       | มวอาทอาม รัพทา       | na                  | Ra - musella                 | Seri             | 81960           | Passport        |        |
|       |         |         | 09/05/2565      | 3660600382701  | 4481694    | 000131911 | 01:46:32       | นางเลียม มะทะพ       |                     |                              |                  |                 |                 |        |
|       |         |         | 09/05/2565      | 3660400601477  | 4481695    | 000182442 | 02:00:43       | นายประพันธ์ โพยี     |                     |                              |                  |                 |                 |        |
|       | 2       |         | 09/05/2565      | 3660400425971  | 4481696    | 000016587 | 02:32:51       | น.ส.สมพิศ มะลิว      |                     |                              |                  |                 |                 |        |
|       | 2       |         | 09/05/2565      | 3660600438651  | 4481697    | 000041791 | 02:44:58       | นวงสมาน เพช หลั      |                     |                              |                  |                 |                 |        |
|       | .2      | ۲       | 09/05/2565      | 1669800277474  | 4481698    | 000033748 | 03:02:18       | นายวุฒิชัย เทมรา     |                     |                              |                  |                 |                 |        |
|       | -       |         | 09/05/2565      | 3660800329731  | 4481699    | 000099431 | 04:08:35       | นายแกะ ทีหย์คำวิ     |                     |                              |                  |                 |                 |        |
|       |         | ۲       | 09/05/2565      | 3660400653485  | 4481700    | 000165346 | 05:56:16       | พระประสิทธิ์ยาง      |                     |                              |                  |                 |                 |        |
|       | -       |         | 09/05/2565      | 3660100400395  | 4481701    | 000138624 | 05:58:51       | นายนที่ กันทะษา      |                     |                              |                  |                 |                 | ~      |
|       | 2       |         | 09/05/2565      | 3660400272961  | 4473230    | 000079014 | 06:00:00       | นางประมวล มีชวิ      |                     |                              |                  |                 |                 |        |
|       | -2      |         | 09/05/2565      | 3660400647345  | 4481702    | 000044511 | 06:00:14       | นางอาภาพร อินท       | -                   |                              |                  |                 |                 |        |
|       | -       | ۲       | 09/05/2565      | 3660600870188  | 4481703    | 000043051 | 06:00:50       | นายทองสุข จันท Limit | 100 \$              |                              | ด้ันทาผู้ป่วย    | ประวัติการรักษา | 60.043          | ສາເຈັດ |
|       |         |         | 09/05/2565      | 3660400145811  | 4481704    | 000230754 | 06:02:11       | นายบุศร พรทนจ์       |                     |                              |                  |                 |                 |        |
|       | -       |         | 09/05/2565      | 1639800294034  | 4481705    | 000163845 | 06:02:58       | น.ส.กฤดียา โมคลา     |                     | บัตรประกันสุขภาพ(ucs)ช่วงเ   | ng 12-5 8913560  | 1082 จิรวัฒน์ ห | รธาดาวิทย์, นพ. | Un     |
|       | -       |         | 09/05/2565      | 3630600474185  | 4481706    | 000162669 | 06:04:04       | นายจิจศักดิ์ โมคลา   |                     | บัครประกันสุขภาพ(ucs)ช่วงอ   | nų 12-5 8964078  | 004 วิศว ทรงป   | วยัน,นพ.        | Un     |
|       | -       |         | 09/05/2565      | 3660400045841  | 4481707    | 000162563 | 06:04:57       | นางชวัญเรือน โมคลา   |                     | บัตรประกันสุขภาพ(ucs)ช่วงส   | กมุ 12-5 8964077 | 363 จรรณน์ พ    | รธาดาวิทย์,นพ.  | Un     |
|       | -       |         | 09/05/2565      | 3660400506768  | 4481708    | 000137869 | 06:05:38       | นายสมพักค์ ลิงพา     |                     | ผู้มีอายุเกิน 60 ปี บริบูรณ์ | m772072          | 0735 อาพิมา วง  | สวรรณเหญ.       |        |
|       | -00     |         | 09/05/2565      | 3660400104945  | 4481709    | 000137470 | 06:06:08       | นรงวินัย โคม่วง      |                     | ສິສອາຊທຳນ 60 ປີ ນຈີນູຈຄລົ    | n770095          | 7488 วิสว ทรงปั | วสัน,นท.        | No     |
|       | -       |         | 09/05/2565      | 3660400123371  | 4481710    | 000160338 | 06:06:37       | นางวรรณา พูลสวัสค์   |                     | บัตรประกันสุขภาพ(ucs)ช่วงอ   | ng 12-5 8958216  | 367 วิสว ทรงป   | วสัน,นท.        | Dis    |
|       | -       |         | 09/05/2565      | 5669890002260  | 4481711    | 000128121 | 06:07:10       | นายอุสม พูลสล้าย     |                     | บัตรประกันสุขภาพ(ucs)ช่วงส   | กมุ 12-5 8914312 | 5301 วิสว ทรงปั | วสัน,นพ         | Esr    |
|       | 3 35 3  | R       | • • × × • • *   |                |            |           |                | 1.00                 |                     |                              |                  | - 100 mil       | 2 104 - 01      |        |

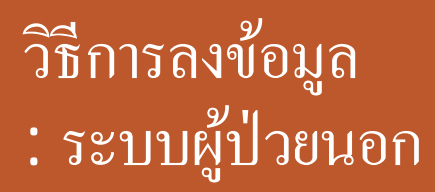

>> เลือกวันที่จะลงข้อมูล >> กด Spacebar 1 ครั้ง พิมพ์ HN/เลขบัตร ปปช./ชื่อ นามสกุล ของคนไข้

| Gases    | ) 🕿 🖸 🎑 🏞 🛛                                       | 2 🖸 🍃 🗐 🔳      | 🏛 🗲 🎗 📑 🛄 🤅        | ) 🏫 🖳 🍕 🖻        | ) 🐍 ) 👻 Or    | neStopSe | erviceMainFor   | m - :: HOSxP :: 3.6 | 65.3.31 N | /lySQL 10.1.46-MariaDB [sa@200.20  | 00.200.10/hos] | _                   | ø         | $\times$ |
|----------|---------------------------------------------------|----------------|--------------------|------------------|---------------|----------|-----------------|---------------------|-----------|------------------------------------|----------------|---------------------|-----------|----------|
| <u> </u> | ระบบผู้ป่วยนอก                                    | ระบบพ้องจ่ายยา | ระบบผู้ป่วยใน ระบบ | งานอื่นๆ งานเชิง | รุก งานจิตเวช | Tool     | ls รายงาน       | System              |           |                                    |                |                     | 🕑 – 🕫     | s x      |
| One      | stop service                                      |                |                    |                  |               |          |                 |                     |           |                                    |                |                     |           |          |
| Patien   | t Information Visi                                | it List        |                    |                  |               |          |                 |                     |           |                                    |                |                     |           |          |
| ข้อมูล   | วันที่ 09/05/2565                                 | - ถึงวันที่    | 09/05/2565         | * assimum        | n [           |          | → HN            | 000139701           |           | Resync VN                          |                |                     |           |          |
| Drag     | Drag a column header here to group by that column |                |                    |                  |               |          |                 |                     |           |                                    |                |                     |           |          |
| ล่าดับ   | Service Rep.E                                     | วันที่         | CID                | SeqID H          | IN Loar       | n i      | ชื่อผู้ป่วย     |                     |           | สิทธิการรักษา                      | เลขที่สิทธิ    | แพทย์ผู้ครวจ        | สสการวิจั | มิจฉัย   |
| > 1      | 2 🙂                                               | 09/05/2565     | 1669800340168      | 4481997 0        | 00139701 09:  | 01:54    | น.ส.พัธรากา ปลู | กชาลี               |           | มัครประกันสุขภาพ(ucs)ช่วงอายุ 12-5 | 89147172229    | อาทิมา วงศ์วรรณ,พญ. | การชุมลก  | กรดิ้งเ  |
|          |                                                   |                |                    |                  |               |          |                 |                     |           |                                    |                |                     |           |          |

|                                                                                                    | •                                              |
|----------------------------------------------------------------------------------------------------|------------------------------------------------|
| ฟาโชรายการ Excel                                                                                                    |                                                |
| <ul> <li>ลบ Visit เบิกรายการจากคลังย่อย</li> <li>ลงผลวินิจฉัย สิ่งยา ฝากครรภ์ Vaccine เด็กแรกเกิด วางแผนครอบครัว งานอื่นๆ</li> <li>Cancel Document</li> <li>พิมพ์ Sticker ยา Online refer LAB แห้ยา</li> <li>UE เด็ก 1-6 ปี แพทย์แผนไทย ลงทะเบียนผู้ป่วยนอกเชต โดกรองมะเร็งเด้านม</li> </ul> | Activate Windows<br>Go to Settings to activate |
| APS NUM SCRL INS 🛛 IDLE 0:6 🔄 15:42 🌉 OneStopServiceMainForm จิระวดี กันทะมัง,น.ส. (คลินิกวางแผนครอบครัว) : เวชกรรมสังคม : จิระวดี กันทะมัง,น.ส.,ในเวลา                                                                                                    |                                                |

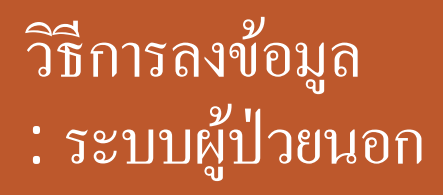

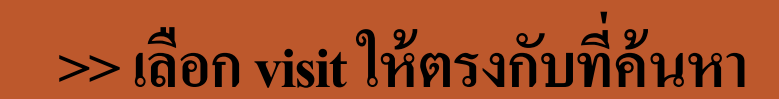

| B-45<br>STUNEL                        | 125750 257750                          | ເລັງແຫຼງ ແລະນາທີ່ປັງສູໃນ            | annanga.                            | อานเชื่อรถ                      | / •<br>       | di Tools staatu                            | System                                                                                                 | - U ×                                |
|---------------------------------------|----------------------------------------|-------------------------------------|-------------------------------------|---------------------------------|---------------|--------------------------------------------|----------------------------------------------------------------------------------------------------|--------------------------------------|
| One stop se                           | ervice                                 |                                     |                                     |                                 |               |                                            |                                                                                                    |                                      |
| atient Informati                      | ion Visit List                         |                                     |                                     |                                 |               |                                            |                                                                                                    |                                      |
| ข้อมูลทั่วไปผู้ป่วย                   |                                        |                                     |                                     |                                 |               |                                            |                                                                                                    |                                      |
| HN 00020128                           | 88 ชื่อ น.ส                            | เ.พจมีย์ ขุณฑอง                     | 6                                   | กยุ 31 ร                        | อาชีพ         | รับจ้าง                                    | ข้อมูลเวอระเบียน OPD Scan                                                                              |                                      |
| ที่อยู่ 68                            | พลยู่                                  | ค.คะพามพิน อ.คะพาน                  | พีน จ.พิจิตร                        |                                 | CID           | 1-3009-00133-36-3                          | EMR VEMR DW EMR                                                                                        |                                      |
| การพัดกรอง                            |                                        |                                     |                                     |                                 |               |                                            |                                                                                                    |                                      |
| ນາຈັບບຈີກາຈວັນຕໍ່<br>ສືກອີກາຈຈັກນາ    | 09/05/2565 +<br>ประกันสังคม รพท.พิจิ   | ່ ເວລາ [09:11:27 ;<br>ins           | ປະເທາການກ<br>ເລະກິສິກອີ             | จัดมา<br>130090013336           | +             | แสนา วางแสนครอบครัว<br>ครวงสิทธิ (DW) N    | <ul> <li>พ้องพรวจ สูนย์รับผู้ป่วยใน</li> <li>พมู่เลือด</li> <li>Issumson ในเวลา</li> </ul>             |                                      |
| <b>เ</b> ถานพยาบาลหลัก                | โรงหยาบาลพิจิตร(รพ                     | n.) 10726 -                         | สถานหยาบาลร                         | อง โรงหยาบาลพิฬ                 | IS(SH11.)     | 10726 + Dt                                 | crieu/หลัง 0 0 การสูบบุทร์ +                                                                           |                                      |
| น้ำหนัก 7.                            | 3.00 abruges 170                       | ).00 ความคันโลทิต 1                 | 10 / 71                             | อุณหภูมิ 36.31                  | HR            | Pulse                                      | 106 RR 20 รอบเอว 87 การคืมสุรา -                                                                       |                                      |
| กรวินิจฉัย Medi<br>อัตรวจรักษา เพื่อเ | ication ที่สุดการ ส<br>นกา ภูมมา,หลี.  | รุปทำได้ร่าย ซึ่งมูลการส่ง<br>• สถา | ห่อ การนัสพมกะ<br>เนะปัจจุบัน รอเมส | ทัพทกรรม ตัวเมือ<br>กรวจ        | าการพิมพ์     | asia Lob Voccine                           | การทัศกรอง กายภาพ ครวจยืนยันโรพเรื่อรัง การประเมินกาวะสุรภาพ<br>หลุยภาพ ครวจแรงงานต่างด้าว CF COVID-19 | 1                                    |
| hort code                             |                                        | 019                                 | แพ้ยา ปฏิเสร                        | สารแพ้                          |               | - โรพประจำพั                               | ใบรับรองแพทย์ - พัดกรองโรคอัมเคร้า 📃 มีสาเหตุจากการประกอบอาธีพ                                         |                                      |
| ล้ำสับ ICD10                          | 0 🤻 ชื่อโทค                            |                                     |                                     |                                 |               | Diag Type ชงิดการวิ                        | ใจฉัย                                                                                                  |                                      |
| • 0<br>1 Z304                         | Survei                                 | Illance of contracepti              | ve drugs                            |                                 |               | 1 Principa                                 | I Diagnosis                                                                                            |                                      |
| Diag Text                             |                                        |                                     |                                     |                                 |               |                                            |                                                                                                    |                                      |
| Cancel Docu                           | /isit เมิกรายการจ<br>ment 🖾 พิมพ์ Stic | ານສະເພີຍ<br>ckerຫ Online rete       | • a                                 | เงแลวินิจฉัย สิ่ง<br>แพ้ยา ◄ UI | n nh<br>E uño | กครรภ์ Vaccine เด็กม<br>1-6 ปี แหาย์แตนไทย | สมกิด วางแผนครอบครัว งานอื่นๆ - Activate Activate Go to Settin                                         | Windows<br>gs to activate มีหลัก มีค |
| PS NUM SCRL                           | OVR IDLE 0:1                           | 15:45 🔜                             | OneStopServi                        | ceMainForm                      | 15            | ะวดี กันทะมัง,น.ศ. (คลันิกว                | รงแตนครอบครัว) : เวซกรรมสังคม : จีระวดี กันทะมัง,น.ส.,ในเวลา                                           |                                      |

วิธีการลงข้อมูล : ระบบผู้ป่วยนอก >> ดูข้อมูล Chief Complaint, สถานะปัจจุบัน = ตรวจแล้ว >> กรอก ICD 10

1) การรับบริการรับยาเม็ดคุมกำเนิด/การรับบริการยาฉีดคุมกำเนิด >>> รับบริการครั้งแรก ลง Z300

>>> รับบริการต่อเนื่อง ลง Z304

| 🙀 😤 🖸 🖺 🐉 🖉 📝 📓 🏢 🏧 🗲 🙎 🎬 🖳 🚱 🏫 🖳 🌠 🖭 🔪 🔅 Grie StopServiceMainForm - :: HOSxP :: 3.65.3.31 MySQL 10.1.46-MariaDB [sa@200.200.200.200.10/hos] — 🗗                                                                                                    | ×   |
|----------------------------------------------------------------------------------------------------|-----|
| 👽 ระบบผู้ป่วยนอก ระบบพ่องจ่ายยา ระบบผู้ป่วยใน ระบบงานอื่นๆ งานเข้งรุก งานจิตเวซ Tools รายงาน System 🥝 –                                                                                                    | a x |
| Une stop service                                                                                                    |     |
| Fatent information Visit List                                                                                                    | - 1 |
|                                                                                                    |     |
| HN 000139701 56 u.a.vitestan Janena eta 16 bietawi undatan begarotestatan UPD Scan                                                                                                    | -   |
| The 314/1 The 5 PR. MILES HER SHOLD AND THE STORE OF STREET STREET S | 2   |
| n1999/01503                                                                                                    | -   |
| มารับบริการวันที่ 09/05/2565 • เวลา 09:01:54 1 ประเภทการมา มาเอง (ท้องบัตร) • แสนก วางแสนตรอบครัว • ท้องตรวจ ท้องจำยะยาผู้ป่วยนอก • หมู่เมือด                                                                                                    |     |
| ลิทธิการรักษา ยัดระประกันสุขอกาฟ(ucs)ช่วงอายุ 12-59 ซิ - เลขทีลิทธิ 8914/1/2229 ตรวจลิทธิ [DW] NHSO ประเภทรวลา ในรวลา -                                                                                                    |     |
| พักษายายาสหลัก พระพาษาร(รพร.) 11456 + สถาสติดโตโพร. สพ.) 07644 + Okinew/พสร 0 0 กรฐญญพร +                                                                                                    |     |
| managarinama BMI:15.704                                                                                                    |     |
| Cheif complaint PE Dx Help Physical Exam Isnatota - กรวงสายคา การให้กำแนะนำ โรคเรื่องัง                                                                                                    |     |
| ต้องการปรีกษาแพทย์ฝังยาคุมก้าเนิด                                                                                                    |     |
|                                                                                                    |     |
| การวินิจฉัย Medication ทัดการ สรุปทำใช้จ่าย ข้อมูลการส่งต่อ การจัดหมาย กันดารรม ตัวเมือกการพิมพ์ ลงแล Lab Vaccine การกัดกรอง กายภาพ ดรวจยืนยันโรคเรื่อรัง การประเมินกาวะสุขภาพ                                                                                                    |     |
| อัตรวจรักษา อาทิมา วงศ์วรรณ,พญ สถานะปัจจุบัน ครวจแล้ว - ได้รับการตรวจสุขภาพ ครวจแรงงานต่างด้าว CF COVID-19                                                                                                    |     |
| Short code การแพ้ยา ปฏิเสรการแพ้ - โระประจำคัว ไบรับรองแพระย์ - ศัสภรองโรคซัมเคร็า 🗌 มีสามพลูจากการประกอบอาธิพ                                                                                                    |     |
| ล้ำคับ ICD10 ชื่อโรค Diag Type ชนิดการวินิงฉัย                                                                                                    |     |
| Click here to add a new row                                                                                                    |     |
| I 2308 Other contraceptive mangement                                                                                                    |     |
|                                                                                                    |     |
| Diag Text                                                                                                    |     |
| au Visit เบิกรายการจากคลังช่อย auxaวินิจฉัย สังยา สากครรภ์ Vaccine เด็กแรกเกิด วางแผนครอบครัว งานอื่นๆ Activate Windows                                                                                                    | 2   |
| Cancel Document 🗉 พิมพ์ Sticker ยา Online refer LAB แห้อา - UE เด็ก 1-6 ชี แหทย์แสนไทย ลงทะเบียนผู้ป่วยนอกรอด โดกรองมะเร็งเด้านม Go to Settings to activate เป็นรัก                                                                                                    | 7   |
| CAPS NUM SCRL INS IDLE 0:1 15:42 🔜 OneStopServiceMainForm จัระวดี กันทะนัง,น.ส. (คลันักวางแลนตรอนครัว) : เวชกรรมสังคม : จัระวดี กันทะนัง,น.ส.,ในเวลา                                                                                                    | 1   |
|                                                                                                    |     |
| 🦳 🦣 🥑 2) การรับบริการยาฝั่งคุมกำเนิด >>> รับบริการครั้งแรก/ต่อเนื่อง ลง Z308                                                                                                    |     |
| วธการลงข้อมล                                                                                                    |     |
| ข<br>ขา<br>ขา                                                                                                    |     |
| : ระบบผับวยนอก ***หมายเหตุ ถาผูรบบรการอาศยอยูเนเขตรบผดชอบ หรอ เดกอายุตา 20 บ ตองสงขอมูลการ                                                                                                    |     |
| ข                                                                                                    |     |
| ให้บริการบญช 6 (วางแผนครอบครว)                                                                                                    |     |
|                                                                                                    |     |

| * 🛯 🖺 🐉 🖉 🖃 🗐 🏾 🖛 🗲 🎗                                                                                                    | 📑 🗳 🚱 🏫 ॡ 窖 🚴 🗧 OneStopServiceMainForm - :: HOSxP :: 3.65.3.31 MySQL 10.1.46-MariaDB [sa@200.200.200.10/hos                                                                                                    | - • ×                                          |
|----------------------------------------------------------------------------------------------------|----------------------------------------------------------------------------------------------------|------------------------------------------------|
| ระบบผู้ป่วยนอก ระบบห้องจ่ายยา ระบบผู้ป่วยไ                                                                                                    | n สารกระบบที่หนุ มากกลังการ Toole สารกระบบ Curtam                                                                                                    | 0 - c ×                                        |
| One stop service                                                                                                    |                                                                                                    |                                                |
| Patient Information Visit List                                                                                                    | ข้อมูลการให้บริการบัญชี 6                                                                                                    |                                                |
| ข้อมูลทั่วไปผู้ป่วย                                                                                                    | ข้อมูลผู้รับบริการ                                                                                                    |                                                |
| HN 000139701 ซื้อ น.ส.พัธราภา ปลูกธาลี<br>ที่อยู่ 314/1 หมู่ 9 ค.ทนองหยอม อ.คระพ<br>การศัดกรอง<br>มารับบริการวันที่ 09/05/2565 - เวลา 09:01:54<br>สิทธิการรักษา บัตรประกันสุขภาพ(ucs)ธ่วงอายุ 12-59 ปี                                                                                                    | ศ้านำหน้า น.ส. ชื่อ พัชราภา นามสกุล ปลูกชาลี เพศ หญิง อายุ 16 ปี 11<br>CID 1669800340168 แก้ไขข้อมูล วันเกิด 30/05/2548 - เชื้อชาติ ไทย<br>อาชีพ นักเรียน นักศึกษา บ้านลขที่ 01 หมู่ 0<br>ข้อมูลผู้รับบริการ                                                   | <u></u>                                        |
| สถานพยาบาลหลัก คะพานทิน(รพร.) 11456                                                                                                    | สถานะภาพสมรส โสค - ประเภทการคุมกำเนือ - จำนวนบูตรที่ยังมีชีวิต 0 🗘 คน                                                                                                    |                                                |
| น้ำหนัก 47.00 ส่วนสูง 173.00 ความดันโลทิต<br>การตรวจร่างกาย BMI:11<br>Cheif complaint PE<br>ต้องการปรีกษาแพทย์สิงยาคุมก้าเนิด<br>การวินิจฉัย Medication ทัศณาร สรุปทำใช้ง่าย รัยมุณารล่<br>ผู้ครวจรักษา อาทิมา วงศ์วรรณ,หญ สผ<br>Short code m<br>ลักคับ ICD10 ชื่อโรค<br>•<br>> 1 Z308 Other contraceptive mang | สามหตุที่ไม่ดุมต้างมิด • วันที่ขึ้นกาะเบียน • จำนวนบุตรทั้งหมด 0 • คม<br>จำนวนแท้งบุตร 0 • คน จำนวนการกดายในกรรภ์ หรือดายคลอด 0 • คน<br>Service การตรวรณะเร็งเด้านม การตรวรณะเร็งปากมดอก<br>ลำดับ วันที่ เวลา งาน บริการ<br><no data="" display="" to=""></no> | การไท้เค้าแนะนำ<br>No data to display>         |
| M + + + + + + + × × + + + +                                                                                                    | H + + + + + + + + + + + + + + + + + + +                                                                                                    |                                                |
| Diag Text                                                                                                    | บันทึกการรับบริการ แก้ไขการรับบริการ                                                                                                    |                                                |
| อบ Visit<เบ็กรายการจากคลังย่อย           Cancel         Document         พิมพ์ Sticker ยา         Online ref           APS         NLM         SCRL         INS         IDLE 3:3         15:42                                                                                                    | อิลย ใจ้าหน่าย วันที่จำหน่าย โลย เป็ดไปการแลนครอบครัว) : เรชกรรมสังคม : จิระวดี กับทะบัง, น.ส., ในเวลา                                                                                                    | Activate Windows<br>Go to Settings to activate |

วิธีการลงข้อมูล : วางแผนครอบครัว

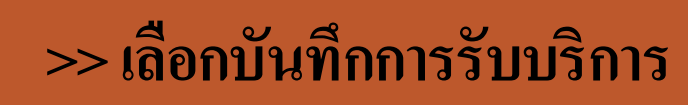

| C 2 2 2 2 2 2 2 2 2 2 2 2 2 2 2 2 2 2 2                                                                                                    | 🞴 🛞 🏫 🖳 🌠 🖭 🤱 🗍 🐐 OneStopServiceMainForm - :: HOSxP :: 3.65.3.31 MySQL 10.1.46-MariaDB [sa@200.200.200.10/hos                                                                                                    | 4 – a ×                                        |
|----------------------------------------------------------------------------------------------------|----------------------------------------------------------------------------------------------------|------------------------------------------------|
| ระบบผู้ป่วยนอก ระบบห้องจ่ายยา ระบบผู้ป่วยใน                                                                                                    | ennundus multure Toole ennu Sustem                                                                                                    | 0 - = ×                                        |
| One stop service                                                                                                    | LocountoDetaiForm                                                                                                    |                                                |
| Patient Information Visit List                                                                                                    | มูลการให้บริการบัญชี 6                                                                                                    |                                                |
| ข้อมูลทั่วไปผู้ป่วย                                                                                                    | มูลผู้รับบริการ                                                                                                    |                                                |
| HN 000139701 ชื่อ น.ส.พัธราภา ปลูกชาลี<br>ที่อยู่ 314/1 หมู่ 9 ค.ทนองหยอม อ.คะพ<br>การศัตรรอง อา                                                                                                    | น้าหน้า น.ส. ชื่อ พิธราภา มามสกุล ปลูกชาลี เพศ หญิง อายุ 16 ปี 11<br>D 1669800340168 แก้ไขข้อมูล วันเกิด 30/05/2548 - เชื่อชาดิ ไทย<br>กรีพ นักเงียน นักศึกษา ข้านเลขที่ 01 หมู่ 0                                                                                                    | <u></u>                                        |
| มารขบรการวงมา 0970572565 • เวลา 0901.54 ร้อยูม<br>สิทธิการรักษา บัตรประกันสุขภาพ(ucs)ช่วงอายุ 12-59 ปี<br>สถานพยาบาลหลัก ดะพามาริน(รพร.) 11456 สถาร<br>น้ำหนัก 47.00 ส่วนสูง 173.00 ดวามต้นโลทิต สามหรุ<br>การทรวจร่างภาย BMI:11<br>Cheif complaint PE<br>ต้องการปรึกษาแหทย์สีเขาตุมกำเนิด<br>การวินิจฉัย Medication ทักอการ สรุปทำได้ร่าย ร้อยูงการล<br>ยู้ตรวจรักษา อาทิมา วงศ์วรรณ.หญ. • สถ<br>Short code m | เตอร์รับบริการ<br>กนะภาพสมรส โลก Account6ServiceRegisterForm – ⊂ X เมธิรวิค 0 . คม<br>เตก็ไม่คุมกำเนิด คงกาะเบียนรับบริการวางแผนครอบครัว<br>ชัยมูลการรับบริการ<br>ชัยมูลการรับบริการ<br>หามุค 0 . คม<br>พามุค 0 . คม<br>พามุค 0 . คม<br>พามุค 0 . คม<br>พามุค 0 . คม<br>พามุค 0 . คม<br>พามุค 0 . คม<br>พามุค 0 . คม<br>พามุค 0 . คม<br>พามุค 0 . คม<br>พามุค 0 . คม<br>หามุค 0 . คม<br>หามุค 0 . คม | า การไท้ด้านนะนำ<br>(No date to display>       |
| ánňu     ICD10     Šeľsn       I     Z308     Other contraceptive mano       II     Z308     Other contraceptive mano       III     IIII     IIIIIIIIIIIIIIIIIIIIIIIIIIIIIIIIIIII                                                                                                    | เร็กการรับบริการ<br>แก็กการรับบริการ<br>อิลย ใจ้าหน้าย วันที่จำหน้าย<br>ลยา เป็นทึก 🔀 ปีค                                                                                                    | Activate Windows<br>Go to Settings to activate |

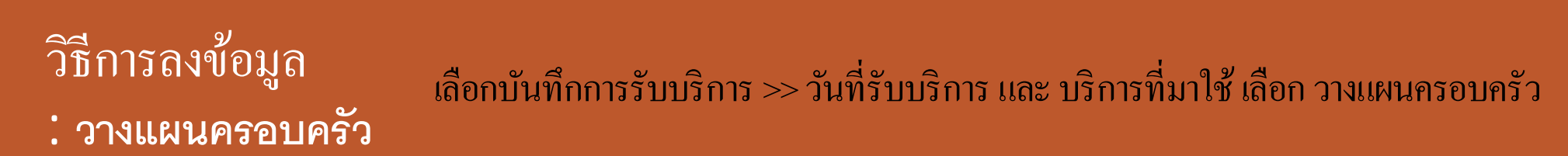

| 😪 🖄 🖸 🗳 🎉 🖉 🖬 🕮 💆 🖉 🖉                                  | . 📑 🗳 🛞 🏫 🖳 🦉 🔊 🔪 🗧 OneStopServiceMainForm - :: HOSxP :: 3.65.3.31 MySQL 10.1.46-MariaDB [sa@200.200.200.10/hos      | 4 – ø ×                    |
|--------------------------------------------------------|----------------------------------------------------------------------------------------------------|----------------------------|
| Service stop service                                   | te construction endouer Task construction Contam                                                                     | @ _ = ×                    |
| Patient Information Visit List                         | ข้อมูลการให้บริการบัญชี 6                                                                                            |                            |
| ข้อมูลทั่วไปผู้ป่วย                                    | ข้อมูลผู้รับบริการ                                                                                                   |                            |
| HN 000139701 ชื่อ น.ส.พัธราภา ปลูกธาลี                 |                                                                                                    |                            |
| ที่อยู่ 314/1 หมู่ 9 ค.ทนองหยอมอ.คะ                    | 🖉 VisitSelectForm 💶 🗆 🛪                                                                                              |                            |
| การทัศกรอง                                             | เลือกประเภทการส่งดรวจในวัน                                                                                           |                            |
| มาอันเดิการวันที่ 09/05/2565 + เวลา 09:01:54           | Fired a column hearter here to group by that column                                                                  |                            |
| สิทธิการจักษา บัตรประกันสุขภาพ(ucs)ช่วงอายุ 12-59 ปี   | Artic and units and units frame units frame                                                                          |                            |
| สถานหยาบาลหลัก คะหานพื้น(รพร.) 11456                   | 3 09/05/2565 09:01:54 16 วามเสนตรอบครัว อาทีมา วงศ์วรรณ,พญ. การรับบริการคุณกรมิต                                     |                            |
| น้ำหนัก 47.00 ส่วนสูง 173.00 ความคันโลทิต              |                                                                                                    |                            |
| การตรวจร่างกาย BMI:                                    |                                                                                                    |                            |
| Cheif complaint PE                                     |                                                                                                    | การให้คำแนะนำ โรคเรื้อรัง  |
| ต้องการปรึกษาแพทย์ฝังยาคุมก้าเน็ต                      |                                                                                                    | KNo data to display?       |
|                                                        |                                                                                                    |                            |
| การวิมิจฉัย Medication ที่สุดการ สระดักได้จ่าย ร้อมสกา |                                                                                                    |                            |
| ยัตรวจรักษา อาทิษา วงศ์วรรณ พย                         |                                                                                                    | -                          |
| Short code                                             |                                                                                                    |                            |
| รักษัย ICD10 ชื่อโซอ                                   |                                                                                                    |                            |
| *                                                      |                                                                                                    | 4                          |
| > 1 Z308 Other contraceptive mail                      | 🔀 ปิด                                                                                                    |                            |
| M A ( ) N H + - +                                      |                                                                                                    |                            |
| Diag Text                                              | มันทึกการรับบริการ แก้ไขการรับบริการ                                                                                 |                            |
| Diag Text                                              |                                                                                                    |                            |
| au Visit เป็กรายการจากคลังย่อย                         | 📑 ลย 🖉 จำหน่าย วันที่จำหน่าย 🔹 🔹                                                                                     | Activate Windows           |
| Cancel Document C Raw Sticker an Online re             | Нат с с вида с вистов воловителе воловоровного разволениетов                                                         | Go to Settings to activate |
| APS NUM SCRL INS IDLE 0:4 15:42                        | OneStopServiceMainForm จิระวดี กันทะมัง, น.ส. (คลีนีกวางแดนครอบครัว) : เวชกรรมสังคม : จิระวดี กันทะมัง, น.ส., ในเวลา |                            |

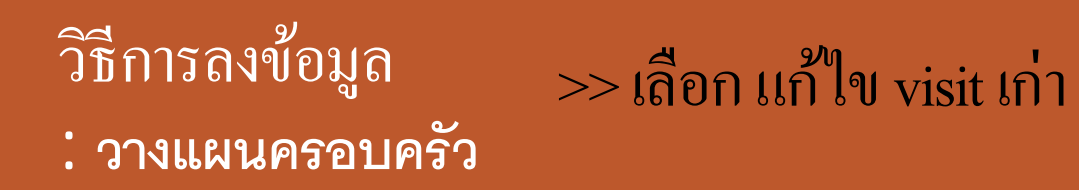

| <ul> <li>สามหมู่มีของสา สามหมู่ในของ</li> </ul>                                                                                                    | <ul> <li>และเป็น และเป็น เป็นการ 1998 การการ System</li> </ul>                                                                                                    | • • ×                                                 |
|----------------------------------------------------------------------------------------------------|----------------------------------------------------------------------------------------------------|-------------------------------------------------------|
| One stop service                                                                                                    |                                                                                                    |                                                       |
| Patient Information <mark>Visit List</mark><br>ข้อมูลทั่วไม่ผู้ช่วย                                                                                                    | 🖉 Account@ServiceDetailForm 🗕 🖽 🗙                                                                                                    |                                                       |
| HN 000139701 ซึ่ง น.ส.พัธรรมกาปลูกสาลี                                                                                                    | บันทึกการให้บริการ                                                                                                    |                                                       |
| ที่อยู่ 314/1 หนู่ 9 ค.พนองหออม อ.ครพานพื                                                                                                    | - ชังนุลอู้ในบริการ                                                                                                    | ] 🙄                                                   |
| การศึกกรอง                                                                                                    | HN 000139701 🕏 น.ส.พิษราคา ปลูกษาลี 018 16 ชี 11 เสือน 10 วัน                                                                                                    |                                                       |
| มารับบริการวันที่ 9/5/2565 - เวลา 09.01.54 :                                                                                                    | วันที่มาริมาริการ 9/5/2565 - VN 650509090154 สิทธิการรักษา (มีครประกันสุขภาพ(ucs)ช่วงอายุ 12-59 ซิ - กรวจสอบสิทธิ                                                                           |                                                       |
| <ul> <li>สิทธิการจักษา</li> <li>มีกรประกิษฐะภาพ(แระ)ช่วงอายุ 12-59 ปี</li> <li>สถามหลายางาลหลัก</li> <li>หะพามพิน(รพร.) 11456</li> <li>ม้าหนัก</li> <li>47.00</li> <li>ส่วนสูง</li> <li>173.00</li> <li>ความสันโลพิต</li> <li>ภารตรวจร่างงาย</li> <li>BMI: 15.70</li> <li>Cheit complaint</li> <li>PE</li> </ul> | ร้อมูลการให้บริการ<br>งาน วางและพระยะครัว • บริการที่ให้ ตาอื่ง • ได้สามารประเมินทักษะการครวงด้านแล้วตรงเอง<br>ผู้ให้บริการ •<br>Vaccine / Lab <u>98445//คาวปริการ ทระวิสายส</u><br>Vaccine | rama malaidauspin i Ises Sola<br>100 data to display? |
| mvวริจะมัย Mediceoton พังอาการ สระทำไว้รับย รังญุมาการใหล่ง<br>ลู้ครวงรักษา อากิมา วงศ์วรรมนายม - สอกนะ<br>Short code การแล้<br>รังศัณ ICD10 ซึ่งโรค<br>• 1 2308 Other contraceptive mongen                                                                                                    | evio della to displaye                                                                                                    |                                                       |
| Diag Text                                                                                                    |                                                                                                    | 1                                                     |
| Cancel Document C Rank Sticker an Online refer                                                                                                    |                                                                                                    | อันรัก มีค                                            |
| APS NUM SCR. 245 IDLE 113 13:03                                                                                                    | OneStopGerviceMairForm ริชธาติ กับพระมัด, พ.ศ. (พ.ศษาณ) : เวชเกษณสังคม : ริชธาติ กับพระมัด, พ.ศ., ในเวลา                                                                                    |                                                       |
|                                                                                                    |                                                                                                    | ∧ be ♥ ♥ 1303 O                                       |

วิธีการลงข้อมูล >> เลือกบริการที่ให้ เช่น ยาเม็ด ยาฉีด ยาฝัง และต้องเลือก 1.ให้ความรู้การตรวจเต้านมด้วยตนเอง : วางแผนครอบครัว

2. ได้รับการประเมินทักษะการตรวจเต้า

| 😪 🖄 🖾 🎗 🖉 🖾 📓 🔠                                                                                                    | 🏧 🗲 🙎 🎬 🚇 🛞 🏫 🖳 🦉 🕋 🤰 🧚 OneStopServiceMainForm - :: HOSxP :: 3.65.3.31 MySQL 10.1.46-MariaDB [sa@200.200.200.10/hos]                                                                                                    | - a ×                          |
|----------------------------------------------------------------------------------------------------|----------------------------------------------------------------------------------------------------|--------------------------------|
| Service                                                                                                    | stranejähel <u>a staanillas staalises stadionet Took staanin Sustem</u><br>👹 Account6ServiceDetailForm 🗕 5                                                                                                    | 0 - = ×                        |
| Patient Information Visit List<br>ช้อมูลทั่วไปผู้ป่วย<br>HN 000201288 ชื่อ น.ส.พจนีย์ ชุม<br>ที่อยู่ 68 หมู่ ค.คะพา                        | <mark>บันทึกการให้บริการ</mark><br>ช้อยูลผู้รับบริการ<br>HN 000201288 ชื่อ น.ส.พจนีย์ ชุมทอง อาชุ 31 ปี 6 เดือน 2 วัน<br>วันที่มารับบริการ 09/05/2565 - VN 650509091127 สิทธิการรักษา ประกันสังคม รงก.พิจิกร - ครวจสอบสิทธิ                                                                                                    |                                |
| การศัตรรอง<br>มารับบริการวันที่ 09/05/2565 + เวลา 0<br>สิทธิการวักษา ประกันสังคม รพท.พิจิตร<br>สถานหยาบาลพิลัก โรงหยาบาลพิจิตร(รพท.) 10728 | ข้อมูลการให้บริการ<br>งาน วางแผนครอบครัว - บริการที่ให้ ยาฉัด - ซิได้รับการประเมินทักษะการตรวจเด้าหม<br>ผู้ให้บริการ -                                                                                                    | 1                              |
| น้ำหนัก 73.00 ส่วนสูง 170.00 ความ<br>การตรวจร่างกาย<br>Cheit complaint<br>นัดยาคุมกำเนิด DMPA ต่อเนื่อง                                    | Vaccine / Lob         วัจริสัย/ครวงรักษา         การพัดหลาย         ที่คอการ           ร้านวนวัน         วัมมัดอัตไป         เวลามัด         คลิมิก         ประเภทการมัดหลาย         หลายเหตุ           85         01/08/2565         09:00         วางแสนตรอบครัว         วางแสนตรอบครัว           • 1         -         -         -         -         - | แพะน้ำ<br>(No data to display? |
| การวินิจฉัย <u>Medicetion ทิตถการ สรุปดำได้จ่าย</u><br>อัตรวจรักษา เพ็ญนภา ภูมมา, นส.<br>Short code                                        |                                                                                                    |                                |
| 1 Z304     Surveillance of     4                                                                                                    |                                                                                                    |                                |
| Diag Text                                                                                                    | H + + + H + + × × · + · × I                                                                                                    |                                |
| อบ Visit         เป็กรายการจากคลังช่อย           Cancel         Document         III พิมพ์ Sticker ยา                                      | 📴 สมรายการ เม็กรายการจากคลังย่อย 🔹 🔂 ปันทึก 🔀 ปั<br>Onine relation อาการ เมือง อาการ อาการการการการการการการการการการการการการ                                                                                                    | ate Windows                    |
| APS NUM SCRL OVR IDLE 0:2 15:46                                                                                                    | OneStopServiceMainForm (จระวดี กันทะมัง,น.ส. (คลีนีกวางแผนครอบครัว) : เวชกรรมสังคม : จระวดี กันทะมัง,น.ส.,ในเวลา                                                                                                    |                                |

วิธีการลงข้อมูล : วางแผนครอบครัว

>> การนัดหมาย (กรณีเป็นยาฉีด) ลงวันที่นัด เวลานัด คลิก ประเภทนัดหมาย หมายเหตุให้เรียบร้อย

| Case 2      | e 🖸 🖺 🌮 🕻      | 2 🖸 🍃 🖻         | 1 🖪 🗾 🗲 🖀 🖫                        | 9 🕒 😭 🎼 😢              |                   | ServiceMainForm - :: HOSx   | P :: 3.65.3.31 MySQL 10.1.46-MariaDB [sat       | 200.200.200.10/hos] | -                            | - 0 ×           |
|-------------|----------------|-----------------|------------------------------------|------------------------|-------------------|-----------------------------|-------------------------------------------------|---------------------|------------------------------|-----------------|
| <b>\$</b>   | ระบบผู้ป่วยนอก | ระบบพื่องจ่าย   | อา ระบบผู้ป่วยใน ร                 | ะบบงานอื่นๆ งานเชิงรูก | งานจิดเวช To      | ols รายงาน System           |                                                 |                     |                              | ❷ _ ¤ ×         |
| One st      | op service     | it List]        |                                    |                        |                   |                             |                                                 |                     |                              |                 |
| - coentin   |                |                 |                                    |                        |                   |                             |                                                 |                     |                              |                 |
| ข้อมูลวันที | 09/05/2565     | - 7             | รื <sub>่</sub> งวันที่ 09/05/2565 | - ระวุณหมา             |                   | - HN 00013970               | 1 Resync VN                                     |                     |                              |                 |
| Drag a c    | olumn header   | here to group   | by that column                     |                        |                   |                             |                                                 |                     |                              |                 |
| ล้ำคับ      | Service Rep.E  | วันที่          | CID                                | SeqID HN               | เวลา              | ชื่อผู้ป่วย<br>             | ສົາເຮົາເຮົາເພາ                                  | เลขที่สิทธิ         | แพทย์ผู้ครวจ                 | สสการวินิจฉัย   |
| > 1         | 2 🥥            | 09/05/2565      | 1669800340168                      | 4481997 000            | 39701 09:01:54    | น.ส.พัธรากา ปลูกชาลี        | บัตรประกันสุขภาพ(ucs)ช่วงอ                      | w 12-5 89147172229  | อาทิมา วงท์วรรณ,พญ.          | การดูแลการทั้งเ |
|             |                |                 |                                    |                        |                   |                             |                                                 |                     |                              |                 |
|             |                |                 |                                    |                        |                   |                             |                                                 |                     |                              |                 |
|             |                |                 |                                    |                        |                   |                             |                                                 |                     |                              |                 |
|             |                |                 |                                    |                        |                   |                             |                                                 |                     |                              |                 |
|             |                |                 |                                    |                        |                   |                             |                                                 |                     |                              |                 |
|             |                |                 |                                    |                        |                   |                             |                                                 |                     |                              |                 |
|             |                |                 |                                    |                        |                   |                             |                                                 |                     |                              |                 |
|             |                |                 |                                    |                        |                   |                             |                                                 |                     |                              |                 |
|             |                |                 |                                    |                        |                   |                             |                                                 |                     |                              |                 |
|             |                |                 |                                    |                        |                   |                             |                                                 |                     |                              |                 |
|             |                |                 |                                    |                        |                   |                             |                                                 |                     |                              |                 |
| 344 44 4 I  | > >> >> + +    | ~ ~ × ~ +       |                                    |                        |                   |                             |                                                 | _                   |                              | •               |
| แก้ไขร      | nems E         | cel             |                                    |                        |                   |                             |                                                 |                     |                              |                 |
|             | au Visit       | มิกรายการจากคลั | ົາໜ້າຍ                             | • ສາເສວິນີຈຸດັສ        | ไม่ยา ฝากครรภ์    | Vaccine Mousour 200         | ผนครอบครัว งานอื่นๆ 👻                           |                     |                              |                 |
| Cancel      | Document       | 🛛 พิมพ์ Sticker | Online refer                       | AB แห้ยา               | UE เล็ก 1-6 จิ    | แพทย์แผนไทย ลงทะเบียนผู้    | ป้วยนอกเขต โดกรองมะเร็งเต้านม                   | A G                 | So to Settings to activate " | Jungo N         |
|             | SCRL INS       | IDLE 0:6 1      | 5:42 Or                            | eStopServiceMainForm   | รีระวดี กันทะเ    | มัง,น.ส. (คลีนักวางแผนครอบค | เร็ว) : เวษกรรมสังคม : จิระวดี กันทะมัง,น.ส.,ใน | 181                 |                              | 10×1-           |
|             |                |                 |                                    |                        |                   |                             |                                                 |                     |                              |                 |
| 2           | 4              | ي<br>لا         |                                    |                        |                   |                             |                                                 |                     |                              |                 |
|             | <u> </u>       | าขอมูล          |                                    | ຸ ຄຸລາມາທິດທຳ          | ງ<br>1 ແມ່ງ >> ຄອ | all and the store           |                                                 | <i>ง</i><br>เรื่อย  |                              |                 |

>> กด บันทึกทั้ง 2 หน้า >> กดบันทึก One stop Service เป็นอันเสร็จเรียบร้อย

: วางแผนครอบครัว

# ทุดลองปฏิบัติจริงตามขั้นตอนข้างต้น

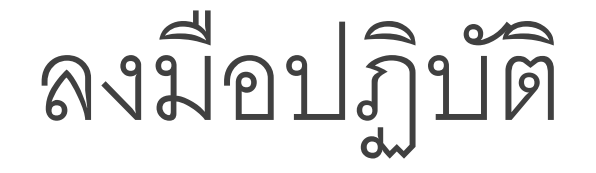

# Thank You